## A. Within Writer 4.0.1.2 create two identical paragraphs with the defaults settings.

1. Testing testing testing testing testing testing testing testing testing testing testing

2. Testing testing testing testing testing testing testing testing testing testing testing

## B. In the first paragraph, make the following changes:

Character style: from Default to Example,

Font size and style: from 12 plain to 10 bold italics,

Paragraph style: from Default to Text,

Paragraph format (Indent, Spacing Above and Below, Line spacing, Alignment, Tabs, Background color).

## 1. Testing testing testing testing testing testing testing testing testing

## C. Using Format Paintbrush try to copy format from first to second paragraph:

<u>Results in LibreOffice 4.0.1.2</u>: 2. Testing testing testing testing testing testing testing testing testing testing testing testing testing

Results in LibreOffice 3.6.5.2:

2. Testing testing testing testing testing testing testing testing testing